## Blog

Create your own ShareCenter based customized blog using the ShareCenter's Blog add-on (Wordpress), where it can be accessed and commented on from anywhere with an internet connection.

You can install Blog through the ShareCenter's Add-On Management page.

## **Installing and Enabling Your Blog:**

Click on the **Applications** button, then click **Add-On Management**.

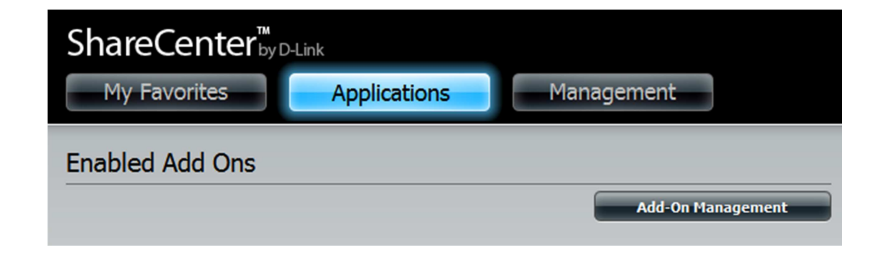

Click **Choose File**, select the Blog add-on, and then click **Apply** to install the add-on.

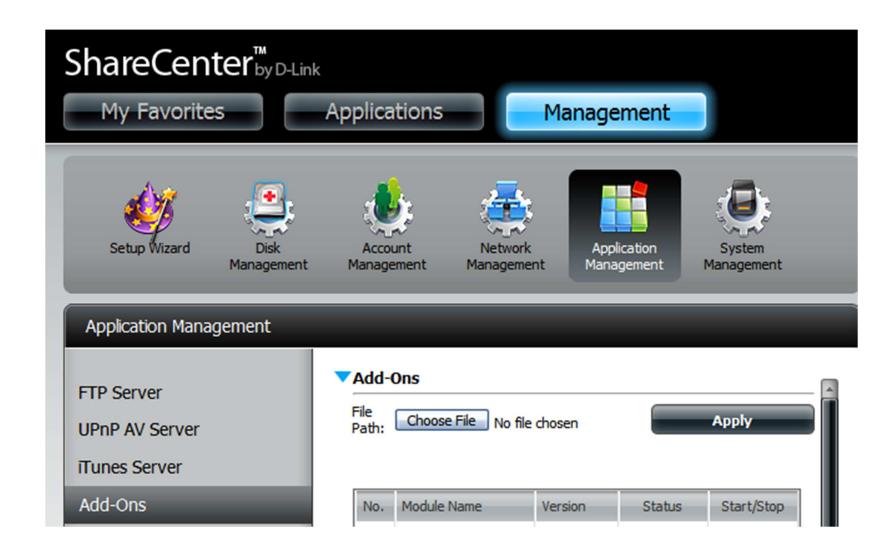

After installing the Blog add-on, click its **Start button** (shown as a **green triangle**) to enable the add-on.

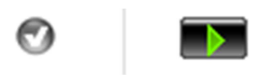

A **blue checkmark** indicates that the Blog add-on is now enabled and ready to use.

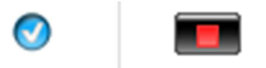

## Launching Blog

The Blog icon should now be available under the **Applications** tab of the web UI. Click it to bring up the Blog Launch page.

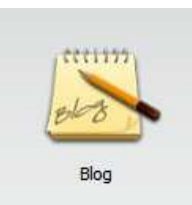

Click Launch Interface to start using Blog.

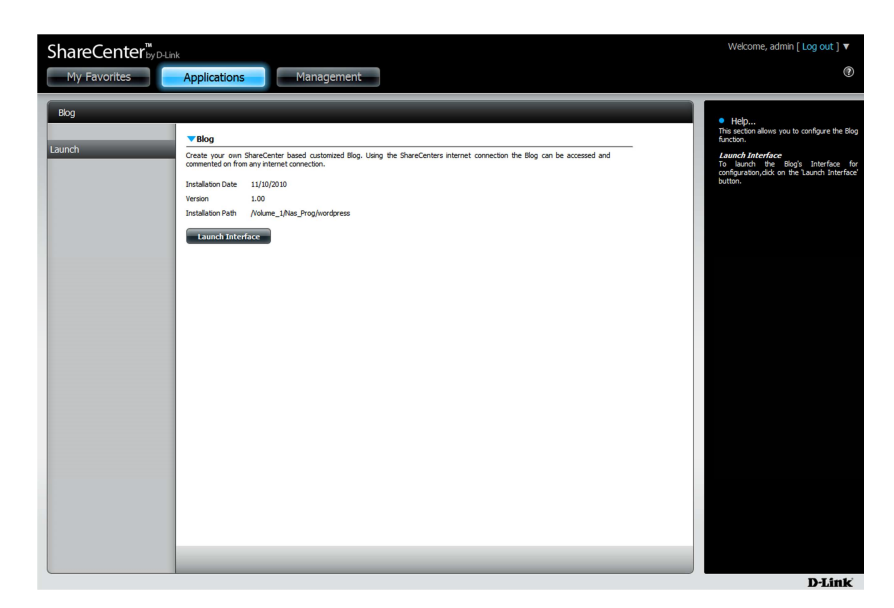

## The Blog Interface

Click on the **Log in** link in the bottom right corner of the page to open the blog administrator login page.

| Hello world!<br>January 1st, 2000<br>Welcome to WordPress. This is your first post. Edit or delete it, then<br>start blogging!<br>Posted in Uncategorized   1 Comment ><br>Posted in Uncategorized   1 Comment ><br>Categories<br>Uncategorize<br>Uncategorize<br>Uncategori<br>Uncategorize<br>Uncategorize<br>Uncategorize<br>Uncategorize<br>Uncategori | Samp<br>Just another V                                                                                                    | le blog<br>VordPress weblog |                                                                                                    |
|----------------------------------------------------------------------------------------------------|----------------------------------------------------------------------------------------------------|-----------------------------|----------------------------------------------------------------------------------------------------|
| Log in<br>Valid XHTML<br>XFN<br>WordPress                                                                                                    | Hello world!<br>January 1st, 2000<br>Welcome to WordPress. This is your first post. Ec<br>start blogging!<br>Posted in Uncategorized   1 Comme | lit or delete it, then      | Seal<br>Pages<br>About<br>Archives<br>January 2000<br>Categories<br>Uncategories (1)<br>Blogoril<br>Development Blog<br>Documentation<br>Plugins<br>Suppet Forum<br>Themes<br>WordPress Planet<br>Meta<br>Log in<br>Valid XHTML<br>XFN<br>WordPress |

The default administrator login information is:

Username: **admin** Password: **admin** 

| WORI                | PRESS  |
|---------------------|--------|
| Username<br>admin   |        |
| Password            |        |
| Remember Me         | Log In |
| Lost your password? |        |

After entering your login information click on the **Log In** button to proceed.

**Note:** For security, please change the administrator password after logging in for the first time.

Your blog's dashboard should appear, allowing you to configure your blog's settings and create blog posts.

| 🔊 sample blo | Og Visit Site                                                                                                    |                      |                                   | New Post 💌 Howdy, admin   Turbo   Log | g Ou  |  |
|--------------|----------------------------------------------------------------------------------------------------|----------------------|-----------------------------------|---------------------------------------|-------|--|
| 🏦 Dashboard  | 👘 Dashboard                                                                                                    |                      |                                   | Screen Options V H                    | elp v |  |
| > Posts      | Right Now                                                                                                    |                      | QuickPres                         | 55                                    |       |  |
| 🐵 Media      | At a Glance                                                                                                    |                      | Title                             |                                       |       |  |
| P Links      | 1 Post                                                                                                    | 1 Comment            |                                   | Upload/Insert 🔳 🛄 🎜 🏶                 |       |  |
| I Pages      | 1 Page                                                                                                    | 1 Approved           | Content                           | ×                                     |       |  |
| Comments     | 1 Category                                                                                                    | O Pending            |                                   | ×                                     |       |  |
| «            | O Tags                                                                                                    | 0 Spam               | Tags                              |                                       |       |  |
| Appearance   | Theme WordPress Default with 0 Widgets                                                                                                    | Change Theme         | 1005                              |                                       |       |  |
| Ø Plugins    | You are using WordPress 2.8.6.                                                                                                    |                      |                                   | Save Draft Reset Publish              |       |  |
| & Users      | Recent Comments                                                                                                    |                      |                                   |                                       |       |  |
| Th Tools     | From Mr WordPress on Hello world! #                                                                                                    |                      | Recent Drafts                     |                                       |       |  |
| IT Settings  | Hi, this is a comment.To delete a comm                                                                                                    | ent, just log in and | There are no drafts at the moment |                                       |       |  |
|              | view the post's comments. There you w                                                                                                    | ill have             |                                   |                                       |       |  |
|              |                                                                                                    |                      |                                   |                                       |       |  |
|              |                                                                                                    | View all             | Louding                           |                                       |       |  |
|              | Incoming Links                                                                                                    |                      |                                   | Other WordPress News                  |       |  |
|              | admin linked here saying, "TE GUSTÓ ESTA NOTA? COMPARTILA!!<br>facebook Wordpres"<br>Lee Goins linked here saying, " link and a product image or banner,<br>you can pa"<br>admin linked here saying, " New User Submit Articles - category page<br>wordp" |                      | Loading                           |                                       |       |  |
|              |                                                                                                    |                      |                                   |                                       |       |  |
|              |                                                                                                    |                      |                                   |                                       |       |  |
|              | Neil linked here saying, "Digg · del.icio.us · Faceb<br>Reddit"                                                                                                    | ook · NewsVine ·     |                                   |                                       |       |  |
|              | Chris linked here saying, "SEO Smart Link WordP<br>automatisch"                                                                                                    | ress Plugin lässt    |                                   |                                       |       |  |

If you need any assistance in creating and maintaining your blog(s), you can find tutorial guides by clicking the **Help** button located at the top right hand corner.